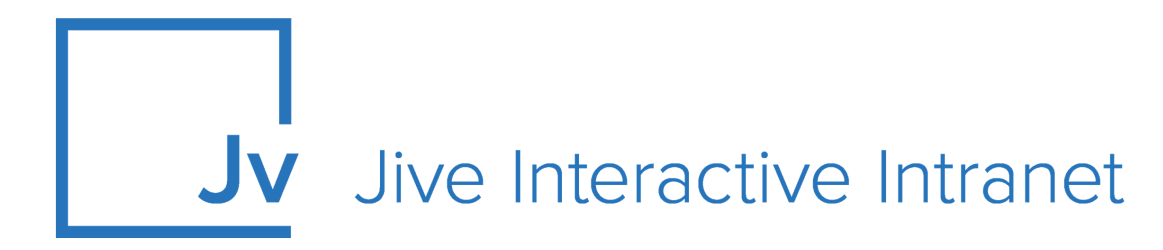

# **Cloud Administrator Guide**

Jive Extensions: Ghost Publish Add-on

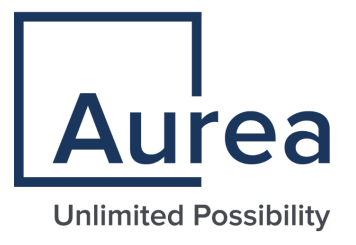

## **Notices**

For details, see the following topics:

- Notices
- Third-party acknowledgments

## Notices

Copyright © 2000–2021. Aurea Software, Inc. ("Aurea"). All Rights Reserved. These materials and all Aurea products are copyrighted and all rights are reserved by Aurea.

This document is proprietary and confidential to Aurea and is available only under a valid non-disclosure agreement. No part of this document may be disclosed in any manner to a third party without the prior written consent of Aurea. The information in these materials is for informational purposes only and Aurea assumes no responsibility for any errors that may appear therein. Aurea reserves the right to revise this information and to make changes from time to time to the content hereof without obligation of Aurea to notify any person of such revisions or changes.

You are hereby placed on notice that the software, its related technology and services may be covered by one or more United States ("US") and non-US patents. A listing that associates patented and patent-pending products included in the software, software updates, their related technology and services with one or more patent numbers is available for you and the general public's access at https://markings.ip-dynamics.ai/esw/ (the "Patent Notice") without charge. The association of products-to-patent numbers at the Patent Notice may not be an exclusive listing of associations, and other unlisted patents or pending patents may also be associated with the products. Likewise, the patents or pending patents may also be associated with unlisted products. You agree to regularly review the products-to-patent number(s) association at the Patent Notice to check for updates.

Aurea and Aurea Software are registered trademarks of Aurea Software, Inc. in the United States and/or other countries. Additional Aurea trademarks, including registered trademarks, are available at: https://www.aurea.com/legal/trademarks/. Jive is a registered trademark of Jive Software, Inc. in the United States and/or other countries. Additional Jive trademarks, including registered trademarks, are available at: https://www.jivesoftware.com/legal/.

## Third-party acknowledgments

The following third-party trademarks may appear in one or more Jive guides:

- Amazon is a registered trademark of Amazon Technologies, Inc.
- Apache and Derby is a trademark of Apache Software Foundation.
- Chrome is a trademark of Google Inc.
- Eclipse is a registered trademark of the Eclipse Foundation, Inc.
- HP-UX is a registered trademark of Hewlett-Packard Development Company, L.P.
- IBM, AIX, DB2, and WebSphere are registered trademarks of International Business Machines Corporation.
- Intel and Pentium are registered trademarks of Intel Corporation in the U.S. and/or other countries.
- JBoss is a registered trademark, and CentOS is a trademark, of Red Hat, Inc. in the U.S. and other countries.
- Linux is a registered trademark of Linus Torvalds.
- Microsoft, Active Directory, Internet Explorer, SharePoint, SQL Server, Visual Studio, and Windows are registered trademarks or trademarks of Microsoft Corporation in the United States and/or other countries.
- Mozilla and Firefox are registered trademarks of the Mozilla Foundation.
- Oracle and Java are registered trademarks of Oracle and/or its affiliates.
- Progress and OpenEdge are registered trademarks of Progress Software Corporation or one of its subsidiaries or affiliates in the U.S. and other countries.
- Red Hat and Red Hat Enterprise Linux are registered trademarks of Red Hat, Inc. in the U.S. and other countries.
- SAP and SAP NetWeaver are registered trademarks of SAP SE in Germany and in several other countries.
- SUSE is a registered trademark of SUSE, LLC.
- Ubuntu is a registered trademark of Canonical Limited in the United States and/or other countries.
- UNIX is a registered trademark of The Open Group in the United States and other countries.

All other marks contained herein are for informational purposes only and may be trademarks of their respective owners.

# **Table of Contents**

| Aurea global support                                       | 5  |
|------------------------------------------------------------|----|
| Chapter 1. Chapt Bublich add on                            | G  |
| Chapter T. Ghost Publish add-on                            | 0  |
| Supported content types                                    | 9  |
| Installing Ghost Publish Add-on                            | 9  |
| Configuring the Ghost Publish Add-on                       | 9  |
| Configuring user groups for Ghost Publish                  | 10 |
| Ghost Publish                                              | 10 |
| Managing author relationships for the Ghost Publish Add-on | 11 |
| Creating Ghost Author Relationships                        | 11 |
| Managing Ghost Author Relationships                        | 13 |
| Ghost-publishing content with the Ghost Publish add-on     | 14 |
| Notification messages of the Ghost Publish add-on          | 15 |

# Aurea global support

If you encounter a problem while using an Aurea product or require assistance with downloading the software or upgrading a product release, please, try to:

- Search the articles on the Aurea Knowledge Base for solutions to your issues.
- Search the product documentation and other product-related information that are also available on Support Central.

If you still cannot find a solution, open a ticket on Aurea Support Central. Information about the support organization is available on Support Portal as well.

You can also find the setup files on Support Portal.

For information about purchasing an upgrade or professional services, contact your account executive. If you do not know who your account executive is, or for other queries, contact us through our website.

# **1** Ghost Publish add-on

Ghost Publish allows you to configure detailed publishing permissions down to the editor, author, place and expiration date, and more:

- Schedule publishing of documents and blog posts in the future
- Update ghost published content after it has been made live in your community
- Ghost publish from any place in the community

- Support content with images, videos, and attachments
- Collaborate on documents and subsequently publish as a blog post

Figure 1: A secure, compliant permissions interface to ensure that a particular user can only post on behalf of another in a specific place for a given period of time

| Ghost Publish Configuration Add-on |                |                      |                 |              |          |          |                      |
|------------------------------------|----------------|----------------------|-----------------|--------------|----------|----------|----------------------|
| Ghost Author Re                    | elationships   |                      |                 |              |          | Ŧ        | Create Relationship  |
| Editor                             | Author         | Place                | Expiration Date | Document     | Blogpost | Status   | Actions              |
| Administrator                      | Tanja Summer   | Global Communication | Jun 10, 2020    |              |          | Active   | $\checkmark \oslash$ |
| Alexander Schuster                 | Jon Doe        | Human Resources      | Jul 31, 2020    | $\checkmark$ |          | Active   | $\checkmark \oslash$ |
| Alexander Schuster                 | Amine Bousnina | Human Resources      | Jul 31, 2020    |              |          | Active   | $\checkmark \oslash$ |
| Alexander Schuster                 | Alam Jammy     | Human Resources      | Jul 24, 2020    |              |          | Active   | $\checkmark \oslash$ |
| Andre Barbosa                      | Amine Bousnina | Ghost Writers Group  | Jun 11, 2020    |              |          | Inactive |                      |
| 1 user2                            | Administrator  | Human Resources      | Jun 11, 2020    |              |          | Active   | / 0                  |
| Maya Bhatt                         | Tommy Winter   | Showcase JEP         | Jun 19, 2020    |              |          | Active   | / 0                  |
| Maya Bhatt                         | Tommy Winter   | Ghost Writers Group  | Jun 19, 2020    |              |          | Inactive |                      |
| Maya Bhatt                         | Alina Friday   | Showcase JEP         | Jun 19, 2020    |              |          | Active   | / 0                  |
| Maya Bhatt                         | IT Support     | Showcase JEP         | Jun 19, 2020    |              |          | Active   | $\checkmark \oslash$ |
|                                    |                |                      | < Previous      | Next >       |          |          |                      |

Figure 2: Easy to use interface to ghost publish content from anywhere in the community

| Publishing content on behalf of another user requires a corresponding Ghost Author Relationship to be set up and active. Please reach out to your Administrator for assistance.  Author* Select Author Place* Select Place Post as* O Document O Blog Post Publishing Schedule  PUBLISH CLOSE | Action : Ghost I                                                                                   | Publish                                                               | $\times$                  |
|----------------------------------------------------------------------------------------------------|----------------------------------------------------------------------------------------------------|-----------------------------------------------------------------------|---------------------------|
| Author* Select Author Place* Select Place Post as* O Document O Blog Post Publishing Schedule UBLISH CLOSE                                                                                                    | Publishing content on behal<br>corresponding Ghost Author Rel<br>Please reach out to your Administ | f of another user<br>ationship to be set up<br>trator for assistance. | requires a<br>and active. |
| Select Author                                                                                                    | Author*                                                                                            |                                                                       |                           |
| Place* Select Place  Post as* O Document O Blog Post  Publishing  Schedule  PUBLISH  CLOSE                                                                                                    | Select Author                                                                                      | $\sim$                                                                |                           |
| Select Place                                                                                                    | Place*                                                                                             |                                                                       |                           |
| Post as* O Document O Blog Post Publishing O Schedule CLOSE                                                                                                    | Select Place                                                                                       | $\sim$                                                                |                           |
| PUBLISH CLOSE                                                                                                    | Publishing Schedule                                                                                |                                                                       |                           |
|                                                                                                    | PUBLISH                                                                                            |                                                                       |                           |
| -                                                                                                    |                                                                                                    |                                                                       |                           |

This add-on allows you to author, collaborate, and publish any type of document or blog post on behalf of another employee at your organization.

For details, see the following topics:

- Supported content types
- Installing Ghost Publish Add-on
- Configuring the Ghost Publish Add-on
- Managing author relationships for the Ghost Publish Add-on
- Ghost-publishing content with the Ghost Publish add-on
- Notification messages of the Ghost Publish add-on

## Supported content types

Here you can find the list of content types supported by the Ghost Publish.

| Content type | Create | Update |
|--------------|--------|--------|
| Blog Post    |        |        |
| Document     |        |        |
| Question     |        |        |
| Discussion   |        |        |
| Upload Files |        |        |

**Note:** Source content type: Upload Files can be ghost-published as the respective content type only.

## Installing Ghost Publish Add-on

Open a support with the Support to install this add-on.

## **Configuring the Ghost Publish Add-on**

Ghost Publish Add-on is an add-on that uses user groups for determining access.

#### Fastpath: Admin Console > Permissions > User Groups

Fastpath: Advanced Admin Console > People > Management > Create User Group

#### Fastpath: User interface: Your avatar > Add-ons

A user must have at least Manage System permissions to configure add-ons.

Note that the Ghost Publish add-on uses two user groups: members of the first one are able to ghost publish; members of the second one are able to manage ghost author relationships.

## **Configuring user groups for Ghost Publish**

The Ghost Publish add-on uses user groups to provide secure access to the add-on features.

To configure user groups for the Ghost Publish add-on:

1. Go to the user group configuration page:

- Admin Console > Permissions > User Groups
- Advanced Admin Console > People > Management > Create User Group
- 2. Create a permission group whose members should be able to ghost publish.

For example, this user group may be called Ghost Publish Add-On Editors.

3. Create a permission group whose members should be able manage ghost author relationships.

For example, this user group may be called Ghost Publish Configuration Admin.

- Add the appropriate users as members to the user groups created in Steps Step 2 on page 10 and Step 3 on page 10.
- 5. Save the changes.

### **Ghost Publish**

Add the preconfigured user groups to the Ghost Publish Add-on configuration to allow users of these groups to use the add-on.

#### Fastpath: User interface: Your avatar > Add-ons

A user must have at least Manage System permissions to configure add-ons.

To configure user groups for the Ghost Publish add-on:

- 1. Go to User interface: Your avatar > Add-ons > All Add-ons > Installed .
- 2. Find Ghost Publish in the list, click the gear icon > Settings .
- 3. Under App Security, click the gear icon next to Ghost Publish App.

User groups with access to the ghost publish feature are listed here. By default, the **All registered users** user group is used.

4. Remove **All registered users** and add the user groups which should have access to the ghost publish feature.

In this example, we are adding the Ghost Publish Add-On Editors user group.

- 5. Click Save Changes.
- 6. Under App Security, click the gear icon next to Ghost Publish Config App.

User groups with access to the ghost author relationships are listed here. By default, the **All registered users** user group is used.

7. Remove **All registered users** and add the user groups which should have access to the ghost author relationships.

In this example, we are adding the Ghost Publish Configuration Admin user group.

- 8. Click Save Changes.
- 9. Click Configure now.

10Click Save and Activate to apply the changes.

Members of the specified user groups (Ghost Publish Configuration Admin and Ghost Publish Add-On Editors in the example) can now use the Ghost Publish add-on.

# Managing author relationships for the Ghost Publish Add-on

Users with access to **Ghost Publish Config App** of the Ghost Publish Add-on can create and manage ghost author relationships. When set up, these relationships allow an editor to post on behalf of an author.

#### Fastpath:

- Pencil icon > Ghost Publish Configuration Add-On
- <instance URL>/apps/ghost-publish-configuration-add-on

### **Creating Ghost Author Relationships**

To create Ghost Author Relationships:

- 1. Go to the Ghost Publish Configuration Add-on page:
  - Pencil icon > Ghost Publish Configuration Add-On
  - <instance URL>/apps/ghost-publish-configuration-add-on

| 💶 😰 - 🖉 -                                                         |
|-------------------------------------------------------------------|
| CREATE                                                            |
| IIII Poll Gather community opinion on a topic                     |
| 📋 Status Update Share what you're up to                           |
| ■ Task Create a task for you or someone else to get the gs done   |
| Message Send a private message to specific per                    |
| ▶ Video Embed a clip to share                                     |
| Event Schedule a gathering                                        |
| ldea Create an idea for others to see and rote on                 |
| Space Create a place where related ontent can live                |
| Group Establish a gathering place for a specific area of interest |
| Project Set a goal and track its status and tasks                 |
| Form/Survey                                                       |
| Anonymize Users                                                   |
| Ghost Publish Configuration Add-on                                |

**Note:** If you don't see the menu item but are a member of the user group, log out and then log back in.

2. Click + Create Relationship.

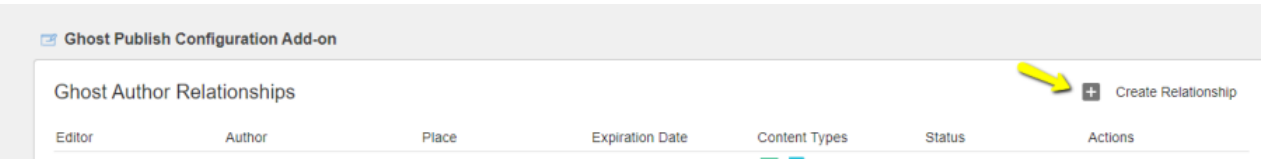

3. Provide appropriate details.

| Create Relationship |           |                 |
|---------------------|-----------|-----------------|
| Editor              |           | Author          |
| Search              | $\sim$    | Search V        |
| Place (Optional)    |           | Expiration Date |
| Search              | $\sim$    | Sep 10, 2021    |
| Document            | Blogpos   | t Video         |
| ✓ Discussion        | V Questio | n 🔽 Files       |
| SAVE                |           |                 |

| Options          | Description                                                                                         |
|------------------|----------------------------------------------------------------------------------------------------|
| Editor           | User who publishes on behalf of Author.                                                             |
| Author           | User in who's name the content is created.                                                          |
| Place (Optional) | Limit the permission to a particular place or leave blank to allow ghost publishing into Any Place. |
| Expiration Date  | Time until which the permission is granted.                                                         |
| Content types    | Check appropriately the content types to be ghost-published.                                        |

4. Save to add the Editor to user group (Ghost Publish Add-On Editors) automatically to access the Ghost Publish Action Modal.

Ghost Author Relationship created successfully.

**Note:** Editor needs to log out of Jive and log back in to see the **Ghost Publish** action.

### **Managing Ghost Author Relationships**

To manage Ghost Author Relationships:

1. Go to the Ghost Publish Configuration Add-on page:

- Pencil icon > Ghost Publish Configuration Add-On
- <instance URL>/apps/ghost-publish-configuration-add-on

| Ghost Publish Cor | nfiguration Add-on |                     |                 |               |        |                       |
|-------------------|--------------------|---------------------|-----------------|---------------|--------|-----------------------|
| Ghost Author Re   | lationships        |                     |                 |               |        | + Create Relationship |
| Editor            | Author             | Place               | Expiration Date | Content Types | Status | Actions               |
| Maya Bhatt        | jive tester26      | JEP Experience Ce   | Jan 1, 2100     | E 📄 📮 💈       | Active | / 0                   |
| nmuser12 gp12     | nmuser11 gp11      | WM Space1 JVPSS     | Jul 9, 2099     | 🖪 📄 💭 🔽       | Active | i Ø                   |
| Maya Bhatt        | jive tester8       | Any Place           | Sep 26, 2026    | 🖪 📄 📮 🔽 🚹     | Active | i Ø                   |
| Maya Bhatt        | Alam Jammy         | JEP Walkthroughs    | Jun 26, 2026    | P 📄 🔽         | Active | $i \oslash$           |
| jive tester10     | Maya Bhatt         | ③ JEP Experience Ce | Jun 20, 2025    |               | Active | / 0                   |
| jive tester7      | Maya Bhatt         | JEP Walkthroughs    | Jun 22, 2023    |               | Active | i                     |
| nmuser1 vrules1   | nmuser5 vrules5    | M GP Private Gro    | Sep 9, 2021     | 🖺 📄 💷 🔽 🚹     | Active | / 0                   |
| nmuser1 vrules1   | nmuser72 files72   | M SEP Target Gr     | Sep 9, 2021     | ß             | Active | / 0                   |
| hemant manwani    | Maya Bhatt         | Advanced Docume     | Sep 8, 2021     | ß             | Active | $i \oslash$           |
| Maya Bhatt        | Jive tester77      | Any Place           | Sep 5, 2021     | 🖪 📄 💷 🖪 🚹     | Active | / 0                   |

- 2. Pencil: Modify an existing relationship (Expiration Date and Content Types).
- 3. **Disabled**: Deactivate relationship user will no longer be able to publish on behalf of the Author.

Usage notes:

- Relationships once created are permanently retained for audit purposes.
- Members in the Ghost Publish Configuration Admin are notified 7 days before the concerned Ghost Publish Relationships expires.

# Ghost-publishing content with the Ghost Publish add-on

Here you can find details on how to publish content items by using the Ghost Publish add-on.

Fastpath: Content item

The Ghost Publish add-on provides the feature of publishing and cross-publishing the source content, such as documents, discussions, questions, or blog post. Source content type: Upload Files can be ghost-published as the respective content type only.

**Note:** It is possible to Ghost Publish the same content multiple times into different places.

- 1. Create a source content item (such as a document or a blog post) anywhere in the community and publish it.
- 2. Go to Actions > Ghost Publish to view the Action : Ghost Publish dialog box.

| p and active. |        | Diaco*                |          |
|---------------|--------|-----------------------|----------|
| Select Author | ~      | Select Place          | ~        |
| ost as*       |        | Date and Time (UTC) - | Optional |
| Select        | $\sim$ | Date                  | Time     |
|               |        |                       | Time     |
|               |        |                       |          |

- 3. Specify details: Author, Place, content type to be posted as (Post as), schedule Date and Time (optional).
- 4. Click Publish.

Content is scheduled for publishing.

Content is published in target place with a delay of up to 2 minutes.

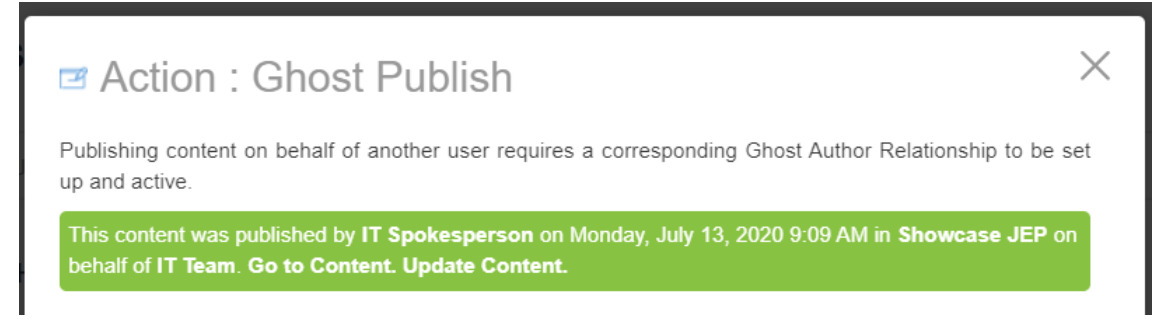

# Notification messages of the Ghost Publish add-on

Here you can find details the types of notifications of the Ghost Publish add-on.

Success/Warning/Error Messages

Success (green)

Ghost publish is scheduled successfully.

|                     | This content was published by [Editor] on [Date and Time] in [Place] on behalf of [Author]. Go to Content. Update Content.                                                           |
|---------------------|----------------------------------------------------------------------------------------------------|
| Warning<br>(orange) | This content will be published by <b>IT Spokesperson</b> on Monday, July 13, 2020 9:09 AM in <b>Showcase JEP</b> on behalf of <b>IT Team</b> . <b>Cancel publishing of content</b> . |
|                     | This content will be published by [Editor] on [Date and Time] in [Place] on behalf of [Author]. Cancel publishing of content.                                                        |
| Error (Red)         | This content ghost published by [Editor] on [Date and Time] in [Place] on behalf of [Author] failed to publish. Please click here to try again.                                      |